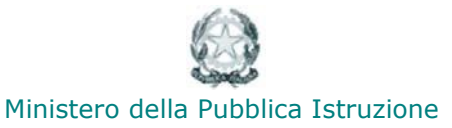

Ufficio Scolastico Regionale per il Veneto

# Area RiServata

# **UTILIZZO DELL'AREA RISERVATA**

# MANUALE OPERATIVO PER LE SCUOLE

### ACCESSO ALL'AREA

Per accedere all'area riservata ARIS è necessario essere registrati sul portale Veneto Lavoro ed abilitati tramite l'accordo di servizio stipulato dal proprio legale rappresentante con Veneto Lavoro (vedi manualistica specifica). **All'inizio di ogni anno scolastico non è necessario registrarsi nuovamente, ma è indispensabile aggiornare l'accordo di servizio.** 

### PROCEDURE DI INIZIO ANNO (ISTITUTI SCOLASTICI)

Prima di accedere a tutte le funzionalità dell'area vanno portate a termine le procedure di inizio anno che prevedono il controllo e l'aggiornamento dei dati relativi all'anagrafe del proprio istituto scolastico, e i dati relativi alla propria popolazione scolastica.

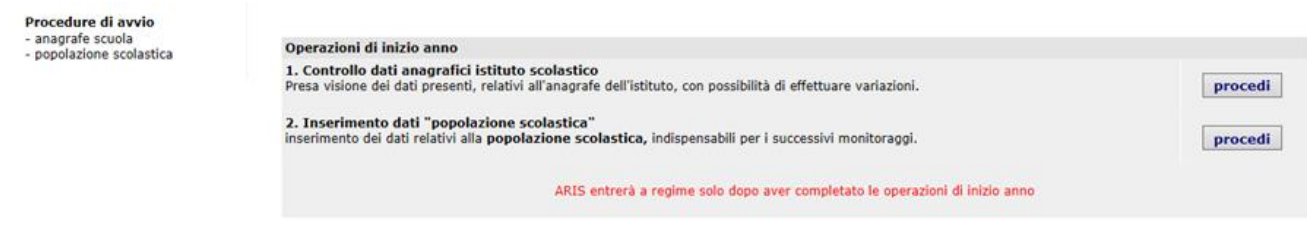

Per attivare il menù di ARIS è necessario compilare le due rilevazioni in elenco, e per ciascuna di esse è indispensabile l'invio della conferma.

Le operazioni sono guidate e consequenziali.

#### Controllo anagrafica istituto

Vengono visualizzati i dati presenti nel database relativi all'istituto principale e alle scuole afferenti.

E' necessario controllare che tutte le informazioni siano esatte (sia per la dirigenza che per le scuole) prima di inviare la conferma.

Per poter modificare le informazioni si utilizzeranno il pulsante "modifica i dati generali" (Dirigenza/Gestore) e le icone 🕏 (scuole)

| Stato:           | da controllare                                                                                                    |                                                                                                    |
|------------------|----------------------------------------------------------------------------------------------------|----------------------------------------------------------------------------------------------------|
| SEGNA<br>Qualora | LAZIONE ERRORI<br>I si ravvisassero anomalie nella cod                                                                       | ifica o nella presenza e tipologia delle scuole afferenti, vi preghiamo di contattare i referenti provinciali ARIS (vedi pagina assistenza)                                                                                                    |
| Per la m         | odifica dei dati relativi alle scuole al                                                                                     | fferenti, vanno utilizzate le icone (@).                                                                                                    |
| PDIC83           | 18004 - Istituto Comprensivo (St.)                                                                                           | ) di San Martino di Lupari                                                                                                    |
| Cod. Fis         | c. Istituto                                                                                                    | 81001730282                                                                                                    |
| Dirigent         | e Scolastico                                                                                                    | Addude-denative                                                                                                    |
| Posta el         | lettronica Dirigente                                                                                                    | PDIC838004@istruzione.it                                                                                                    |
| Indirizzo        | D                                                                                                    | Via Firenze, 1                                                                                                    |
| Cap / C          | omune                                                                                                    | 35018 / SAN MARTINO DI LUPARI                                                                                                    |
| Frazione         |                                                                                                    |                                                                                                    |
| Distrett         | o scolastico                                                                                                    | 21                                                                                                    |
| Numero           | complessivo sedi                                                                                                    | 0 (numero complessivo di editici distinti, sedi di plessi scolastici attivi gestiti dalla dirigenza)                                                                                                    |
| Tel / fax        | attending.                                                                                                    | 049/3932124 / 049/9460484                                                                                                    |
| Posta e          | lettronica                                                                                                    | PDR-BJBO-Parturgener                                                                                                    |
| Posta e          | lettronica istituzionale                                                                                                    | PDR-8380/4 gistuzione k                                                                                                    |
| Posta e          | iettronica certricata                                                                                                    |                                                                                                    |
| ₽                | PDAA838033 - Scuola dell<br>Sede:<br>Indirizzo:<br>Cap / Comune:<br>Frazione<br>Dist. scolastico:<br>Tel/fax:<br>Mail / url: | 'infanzia (St.) Loc. Borghetto di SAN MARTINO DI LUPARI         Sede del plesso non comunicata: inserire la sede del plesso         Via Sandra, 27         35018 / SAN MARTINO DI LUPARI         Borghetto         21         0495990166 / 0495990166 |
|                  | PDAA838011 - Scuola dell                                                                                                    | 'infanzia (St.) Loc. Campagnalta di SAN MARTINO DI LUPARI                                                                                                    |
|                  | Sede:                                                                                                    | Sede del plesso non comunicata: inserire la sede del plesso                                                                                                    |
|                  | Indirizzo:                                                                                                    | V.le dei Martiri                                                                                                    |
| _                | Cap / Comune:                                                                                                    | 35018 / SAN MARTINO DI LUPARI                                                                                                    |
| <b>*</b>         | Frazione                                                                                                    | Campagnalta                                                                                                    |
|                  | Dist scolastico:                                                                                                    | 21                                                                                                    |
|                  | Tal/favo                                                                                                    | 21                                                                                                    |
|                  | Tel/Tax.                                                                                                    | 043/3325142 /                                                                                                    |
|                  | Mail / uri:                                                                                                    |                                                                                                    |
|                  | PDAA838022 - Scuola dell                                                                                                    | 'infanzia (St.) Loc. Campretto di SAN MARTINO DI LUPARI                                                                                                    |
|                  | Sede:                                                                                                    | Sede del plesso non comunicata: inserire la sede del plesso                                                                                                    |
|                  | Indirizzo:                                                                                                    | Via Papa Luciani                                                                                                    |
|                  | Cap / Comune:                                                                                                    | 35018 / SAN MARTINO DI LUPARI                                                                                                    |
| 2                | Frazione                                                                                                    | Campretto                                                                                                    |
|                  | Dist. scolastico:                                                                                                    | 21                                                                                                    |
|                  | Tel/fax:                                                                                                    | 049/5952748 /                                                                                                    |
|                  | Mail / unly                                                                                                    |                                                                                                    |
|                  | riall / ull.                                                                                                    |                                                                                                    |

Le maschere di inserimento/visualizzazione variano a seconda della tipologia dell'istituto.

Oltre ai dati visualizzati nell'esempio, sono previste finestre specifiche per gli istituti con un Centro Territoriale Permanente e per i nominativi dei rappresentanti della consulta degli studenti. Alcune voci vengono indicate in modo differente a seconda si tratti di una scuola statale o paritaria.

Per le scuole statali, l'area di modifica dell'istituto principale appare come nella figura seguente:

| Istituto                            | PDIC838004<br>Istituto Comprensivo (St.) di SAN MARTINO DI LUPARI                                                                                                    |  |  |  |  |
|-------------------------------------|----------------------------------------------------------------------------------------------------|--|--|--|--|
| Cod. Fiscale Istituto               | 81001730282                                                                                                    |  |  |  |  |
| Numero sedi                         | (numero complessivo di edifici distinti, sedi di plessi scolastici attivi gestiti dalla dirigenza; sono escluse le sedi cancerarie ed ospedaliere)                                                                                                    |  |  |  |  |
| L'istituto comprende                | Centro Territoriale Permanente                                                                                                    |  |  |  |  |
|                                     |                                                                                                    |  |  |  |  |
| Dirigente Scolastico                | (T) and the second second se |  |  |  |  |
| Posta elettronica dirigente         | PDIC838004@istruzione.it                                                                                                    |  |  |  |  |
|                                     |                                                                                                    |  |  |  |  |
| Indirizzo                           | Via Firenze, 1                                                                                                    |  |  |  |  |
| CAP / Comune                        | 35018 / SAN MARTINO DI LUPARI +                                                                                                    |  |  |  |  |
| Locaină                             | N.B. Da non riportare il nome del Comune                                                                                                    |  |  |  |  |
| Tel / fax                           | 049/5952124 / 049/9460484                                                                                                    |  |  |  |  |
| Posta elettronica istituzionale     | PDIC6338004@istruzione.it                                                                                                    |  |  |  |  |
| Posta elettronica                   | PDIC838004@istruzione.it                                                                                                    |  |  |  |  |
| Posta elettronica certificata (PEC) | PDIC838004@pec.istruzione.it                                                                                                    |  |  |  |  |
| Sito internet                       | www.icsanmartinodilupari.it                                                                                                    |  |  |  |  |
| Distretto scolastico                | 21                                                                                                    |  |  |  |  |

Il sistema richiede il numero complessivo delle sedi, inteso come il numero di edifici gestiti dall'istituto principale nei quali sono distribuiti i plessi scolastici. Nel computo degli edifici devono essere escluse le sedi ospedaliere e carcerarie. L'assenza di questa informazione non permetterà di modificare l'anagrafica dei singoli plessi.

Per le scuole statali, inoltre nel campo dirigente scolastico, occorre anteporre al nome del Dirigente, la lettera (T) oppure (R), con il significato rispettivamente di Titolarità oppure Reggenza.

Per le anagrafiche dei singoli plessi si presenta una schermata come in figura:

|                                        | PDAA838033 - Scuola dell'infanzia (St.) Loc. Borghetto di SAN MARTINO DI LUPARI   |                                                             |  |  |  |  |
|----------------------------------------|-----------------------------------------------------------------------------------|-------------------------------------------------------------|--|--|--|--|
|                                        | Sede:                                                                             | Sede del plesso non comunicata: inserire la sede del plesso |  |  |  |  |
|                                        | Indirizzo:                                                                        | Via Sandra, 27                                              |  |  |  |  |
| Þ                                      | Cap / Comune:                                                                     | 35018 / SAN MARTINO DI LUPARI                               |  |  |  |  |
| ž                                      | Frazione                                                                          | Borghetto                                                   |  |  |  |  |
|                                        | Dist. scolastico:                                                                 | 21                                                          |  |  |  |  |
|                                        | Tel/fax:                                                                          | 0495990166 / 0495990166                                     |  |  |  |  |
|                                        | Mail / url:                                                                       |                                                             |  |  |  |  |
|                                        | PDAA838011 - Scuola dell'infanzia (St.) Loc. Campagnalta di SAN MARTINO DI LUPARI |                                                             |  |  |  |  |
|                                        | Sede:                                                                             | Sede del plesso non comunicata: inserire la sede del plesso |  |  |  |  |
|                                        | Indirizzo:                                                                        | V.le dei Martiri                                            |  |  |  |  |
| ,,,,,,,,,,,,,,,,,,,,,,,,,,,,,,,,,,,,,, | Cap / Comune:                                                                     | 35018 / SAN MARTINO DI LUPARI                               |  |  |  |  |
| 4 <b>5</b> 4                           | Frazione                                                                          | Campagnalta                                                 |  |  |  |  |
|                                        | Dist. scolastico:                                                                 | 21                                                          |  |  |  |  |
|                                        | Tel/fax:                                                                          | 049/5952743 /                                               |  |  |  |  |
|                                        | Mail / url:                                                                       |                                                             |  |  |  |  |
|                                        | PDAA838022 - Scuola dell'infanzia (St.)                                           | Loc. Campretto di SAN MARTINO DI LUPARI                     |  |  |  |  |
|                                        | Sede:                                                                             | Sede del plesso non comunicata: inserire la sede del plesso |  |  |  |  |
|                                        | Indirizzo:                                                                        | Via Papa Luciani                                            |  |  |  |  |
| <b>B</b>                               | Cap / Comune:                                                                     | 35018 / SAN MARTINO DI LUPARI                               |  |  |  |  |
| 4 <b>5</b> 4                           | Frazione                                                                          | Campretto                                                   |  |  |  |  |
|                                        | Dist. scolastico:                                                                 | 21                                                          |  |  |  |  |
|                                        | Tel/fax:                                                                          | 049/5952748 /                                               |  |  |  |  |
|                                        | Mail / url:                                                                       |                                                             |  |  |  |  |

Occorre verificare i dati di ciascun plesso e comunicare la sede di appartenenza.

Ad esempio:

#### Modifica dati

| ATTENZIONE                                    |                                                                                                    |
|-----------------------------------------------|----------------------------------------------------------------------------------------------------|
| Eventuali segnalazioni di inesattezze present | :<br>i sulla parte di dati non modificabili, vanno inoltrate a: aris.assistenza@istruzioneveneto.it |
|                                               |                                                                                                    |
| Scuola                                        | PDEE83501P<br>Scuola Primaria (St.) di SAN PIETRO IN GU                                             |
| Istituto principale                           | PDIC83500L                                                                                          |
|                                               |                                                                                                    |
| Indirizzo                                     | Via Asilo, 12                                                                                       |
| CAP / Comune                                  | 35010 / SAN PIETRO IN GU                                                                            |
|                                               |                                                                                                    |
| Località                                      | N.B. Da non riportare nella località il nome del Comune                                             |
|                                               |                                                                                                    |
| Tel / Fax                                     | (049)-9455307 / (049)-9459364                                                                       |
| Posta elettronica                             |                                                                                                    |
| Sito Internet                                 |                                                                                                    |
| Distretto scolastico                          | selezionare                                                                                         |
| Sede del plesso PDEE83501P                    | classi del plesso presenti nella sede ( dingenza)                                                   |
|                                               | classi del plesso distribuite tra più sedi                                                          |
|                                               | sede aspedaliera                                                                                    |
|                                               | sede carcerana<br>Desso non attivo                                                                  |
|                                               | plesso non attivo - da chiudere in ARIS e SIDI                                                      |

In questo esempio, l'istituto principale comprende due edifici distinti. Occorre associare il plesso specifico all'edificio in cui ha sede, o in alternativa se il plesso è distribuito tra più edifici scegliere la voce di menù corrispondente.

Con questa funzione sarà possibile comunicare inoltre se il plesso è inattivo ed eventualmente richiederne la chiusura al sistema (ARIS e SIDI) che avrà effetto dal successivo anno scolastico.

Una volta verificata la correttezza dei dati relativi all'istituto principale e ad ogni singola scuola afferente, è necessario **inviare conferma con l'apposito pulsante** per segnalare agli uffici scolastici la presa visione e l'aggiornamento dei propri dati.

Nell'indirizzario pubblico delle scuole, raggiungibile alla pagina scuole, il quadratino rosso con la scritta "da aggiornare" si trasformerà in blu con la dicitura "dati confermati dalla scuola."

#### E' sempre possibile tornare a modificare i dati immessi durante l'intero anno scolastico.

## Popolazione scolastica

In questa fase si immettono i dati numerici della popolazione scolastica relativi all'anno scolastico in corso.

| per inserire/modificare i dati utilizzare l'icona 🔛                                                  |         |                                                                                            |                                                            |                   |   |    |   |  |
|----------------------------------------------------------------------------------------------------|---------|--------------------------------------------------------------------------------------------|------------------------------------------------------------|-------------------|---|----|---|--|
| Dati da controllare                                                                                  |         |                                                                                            |                                                            |                   |   |    |   |  |
| popolazione scolastica                                                                               |         |                                                                                            | I                                                          | п                 | ш | IV | v |  |
| PDEE83501P<br>scuola primaria (st.) di san pietro in gu<br>classi in sede 2 di 2 sedi tot.           | •       | classi<br>alunni<br>di cui F<br>di cui H<br>di cui S                                       |                                                            |                   |   |    |   |  |
| PDMM83501N<br>scuola sec. di i grado (st.) di san pietro in gu<br>classi in sede istituto principale |         | classi<br>alunni<br>di cui F<br>di cui H<br>di cui S                                       |                                                            |                   |   |    |   |  |
| Invia conferma<br>ATTENZIONE!!!<br>terminate le operazioni di inserimento/modifica                   |         |                                                                                            |                                                            |                   |   |    |   |  |
| scuola sec. di i grado (st.) di san pietro in gu<br>classi in sede istituto principale               | termina | di cui F<br>di cui H<br>di cui S<br>invia c<br>ATTEN<br>te le operazion<br>necessario invi | onferma<br>ZIONE!!!<br>i di inseriment<br>viare la conferr | o/modifica<br>na. |   |    |   |  |

Il sistema visualizza i dati di sede di ciascun plesso, precedentemente inserite nell'anagrafe della rete scolastica.

Con la funzione modifica 🕏 vanno inseriti per ciascun anno di corso, i seguenti campi:

- N° classi (sezioni per le scuole dell'infanzia).
- N° totale alunni.
- N° di femmine.
- N° eventuali alunni portatori di handicap (con certificazione valida)
- Nº di alunni con cittadinanza non italiana

| popolazione scolastica                                   |          | Inf. | I  | п  | ш  | IV | v  |
|----------------------------------------------------------|----------|------|----|----|----|----|----|
|                                                          | sez.     | 4    |    |    |    |    |    |
| PDAA89201N                                               | alunni   | 28   |    |    |    |    |    |
| scuola dell'infanzia (st.) loc. rustega di camposampiero | di cui F | 28   |    |    |    |    |    |
| (ultima modifica dati: 26/09/2014)                       | di cui H | 28   |    |    |    |    |    |
| (010110 11001110 000. 20,007 2014)                       | di cui S | 30   |    |    |    |    |    |
|                                                          | classi   | [    |    |    |    |    |    |
| PDCT70100A                                               | alunni   |      |    |    |    |    |    |
| ctp (st.) di camposampiero                               | di cui F |      |    |    |    |    |    |
| sede non specificata in anagrafe istituto                | di cui H |      |    |    |    |    |    |
|                                                          | di cui S |      |    |    |    |    |    |
|                                                          | classi   |      | 4  | 4  | 4  | 4  | 4  |
| PDEE89201V                                               | alunni   |      | 86 | 95 | 99 | 89 | 93 |
| scuola primaria (st.) c.battisti di camposampiero        | di cui F |      | 43 | 50 | 57 | 44 | 41 |
| (ultima modifica dati: 26/09/2014)                       | di cui H |      | 1  | 5  | 5  | 3  | 2  |
| (0.0.0.0 0.0.0.0 0.0.0. 20, 03, 2014)                    | di cui S |      | 29 | 35 | 30 | 24 | 27 |
|                                                          | classi   |      | 1  | 1  | 1  | 1  | 1  |
| PDEE89202X                                               | alunni   |      | 25 | 22 | 20 | 25 | 26 |
| scuola primaria (st.) loc. rustega di camposampiero      | di cui F |      | 9  | 9  | 9  | 13 | 13 |
| (ultima modifica dati: 26/09/2014)                       | di cui H |      |    | 1  |    | 1  |    |
| (0.0.0.0 0.0.0.0 0.0.0 20, 0.0, 2014)                    | di cui S |      | 5  |    | 1  | 2  |    |

#### Esempio:

# Attenzione!

<u>Sono evidenziate in rosso le situazioni di errore.</u> Occorre verificare i dati della popolazione scolastica (sezioni, alunni, popolazione femminile, alunni con handicap, alunni con cittadinanza non italiana).

Anche in questo caso, effettuato l'inserimento dei dati di tutte le scuole presenti, si dovrà **inviare conferma con l'apposito pulsante**.

A questo punto sono considerate completate le operazioni di inizio anno e si accede alla normale visualizzazione delle pagine che verrà di volta in volta implementata con i pulsanti e le informazioni necessarie per le successive rilevazioni e monitoraggi.

Le aree, anagrafe istituto e popolazione scolastica restano aperte in modifica per tutto l'anno scolastico.

Si invitano le scuola ad aggiornare con frequenza le suddette aree e verificarne la correttezza dei dati.

Per ulteriori chiarimenti ci si può rivolgere ai propri referenti provinciali i cui nomi sono indicati nelle pagine "**assistenza**".

# Appendice

Menù di ARIS al termine della procedura di avvio

| Home ARIS   Assistenza   Scuole   Indirizzi studio                   |                                                                  |  |          |          |  |  |  |  |
|----------------------------------------------------------------------|------------------------------------------------------------------|--|----------|----------|--|--|--|--|
| Sei in: <u>Home</u> > <u>aris</u>                                    |                                                                  |  |          |          |  |  |  |  |
| esci<br>Avvisi e documenti<br>Gestione istituto<br>Anagrafe istituto | ARiS - Area Riservata Scuole del Veneto                          |  |          |          |  |  |  |  |
| Alunni<br>Popolazione scolastica                                     | apertura funzione * <u>Supporto Aris - referenti provinciali</u> |  | scadenza | allegati |  |  |  |  |
| Home U.S.R.   Belluno   Padova   Rovigo                              | Treviso   Venezia   Verona   Vicenza                             |  |          |          |  |  |  |  |

Maschera di inserimento dati popolazione scolastica

# **Popolazione scolastica**

Dati relativi alla scuola:

| POPOLAZIONE SCOLASTICA                                                      | I   | II  | III | IV  | V   | тот |
|-----------------------------------------------------------------------------|-----|-----|-----|-----|-----|-----|
| n° classi                                                                   | 6   | 6   | 6   | 5   | 4   | 27  |
| tot alunni frequentanti                                                     | 163 | 159 | 158 | 113 | 104 | 697 |
| di cui femmine                                                              | 36  | 26  | 16  | 19  | 9   | 106 |
| di cui handicap (con certificazione valida per l'anno scolastico in corso ) | 4   | 0   | 0   | 0   | 0   | 4   |
| di cui con cittadinanza non italiana                                        | 8   | 5   | 7   | 3   | 3   | 26  |

<-- indietro avanti -->

I dati sono complessivi per ciascun anno di corso